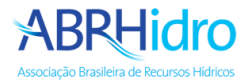

## Tutorial de envio das apresentações dos trabalhos

## Acesso a área de submissões

Acesse o link https://www.abrhidro.org.br/submissao e clique em "Identifique-se".

| ← → C 合 abrhidro.org.br/submissao/                                                                                                    | 🖈 🔲 🗂 Anônima   |
|----------------------------------------------------------------------------------------------------|-----------------|
| ABRHICICO<br>Associação Brasileira de Recursos Hídricos                                                                                                    |                 |
| Seja bem-vindo ao sistema de submissões da ABRHidro.                                                                                                    |                 |
| <ul> <li>Submissões de Trabalhos</li> <li>Submissões de Sessões Técnicas Especiais</li> <li>Submissões de Mesas Redondas</li> <li>Submissões de Minicursos</li> </ul> |                 |
| © 2023 - Todos os direitos reservados - Sistema de submissões ABRHidro - Associação Brasileira de Re                                                                  | cursos Hídricos |

Entre com seus dados de cadastro:

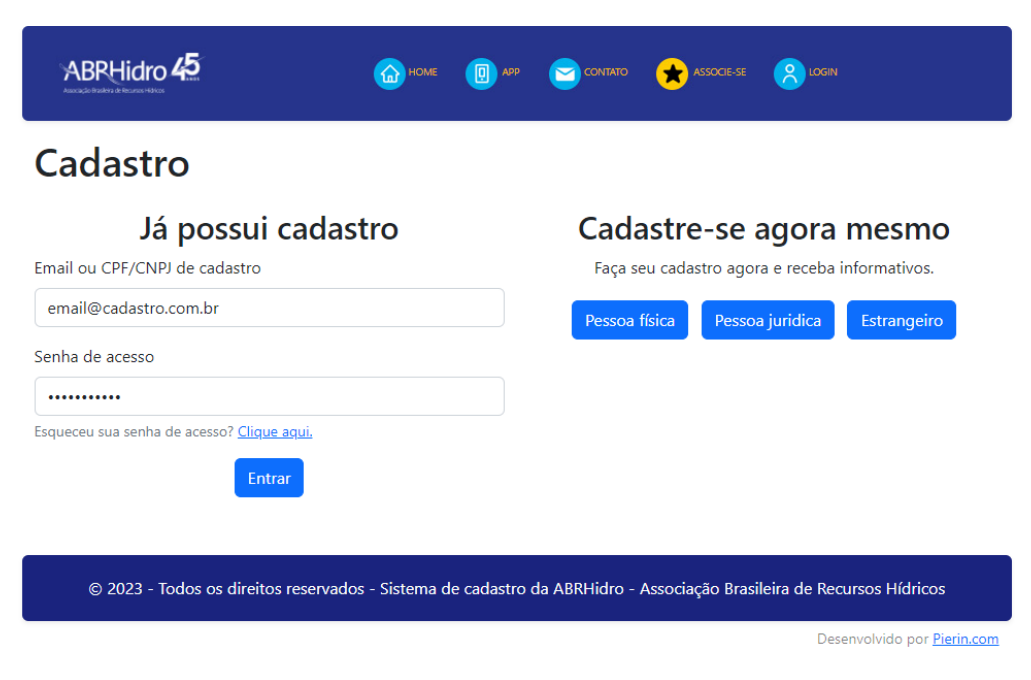

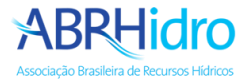

Clique no menu "Submissões" e depois no seu trabalho.

|                           | Associação                                | BRHIC<br>D Brasileira de Recur | sos Hídricos                                                                                            | SUBMISSÕ                                                                                                    | ES                                                              |                                          |
|---------------------------|-------------------------------------------|--------------------------------|----------------------------------------------------------------------------------------------------|----------------------------------------------------------------------------------------------------|-----------------------------------------------------------------|------------------------------------------|
| Lean<br>email@<br>Não ass | <b>dro Test</b><br>cadastro.co<br>sociado | es Sistema<br>m.br             | Ceditar cadastro Sair                                                                                   |                                                                                                    |                                                                 |                                          |
| Eve                       | ntos <mark>Subm</mark> i                  | issões Vinculaç                | ção Coordenação                                                                                         | NUMBERS         International       Sair         Coordenação       Sair         missão, acesse a lista de eventos e selecione o evento desejado.         Mesas Redondas       Minicursos         No       Tema       Evento         Mesas Redondas       Minicursos         No       Tema       Evento         Saire       Simpósio       Cordenação         No       Tema       XXV SBRH -<br>Simpósio       Aprovado<br>com<br>sugestões         Sectetur, adipisci       AlMENTO       Brasileiro de<br>sugestões       Sugestões         Minterro       Recursos<br>Hidricos       Sugestões       Sugestões |                                                                 |                                          |
| Subm<br>Traball           | issões<br>hos Sessõe                      | es Técnicas Especia            | is Mesas Redondas M                                                                                     | inicursos                                                                                                    | o evento desejdado.                                             |                                          |
|                           | Código                                    | Apresentação                   | Título                                                                                                  | Tema                                                                                                    | Evento                                                          | Status                                   |
| ~                         | XXV-                                      | Oral                           | Neque porro quisquam<br>est qui dolorem ipsum<br>quia dolor sit amet,<br>consectetur, adipisci<br>velit | 23 - Nexo<br>ÁGUA ?<br>ENERGIA ?<br>ALIMENTO                                                                                                    | XXV SBRH -<br>Simpósio<br>Brasileiro de<br>Recursos<br>Hídricos | Aprovado<br>com<br>sugestões             |
| c                         | ) 2023 - Todos (                          | os direitos reserva            | dos - Sistema de submissões <i>I</i>                                                                    | ABRHidro - Associa                                                                                                    | ção Brasileira de Rec                                           | cursos Hídricos                          |
|                           |                                           |                                |                                                                                                    |                                                                                                    | L                                                               | Desenvolvido por <mark>Pierin.com</mark> |

Acesse a aba "**Apresentações**", selecione o arquivo da apresentação e clique em "**Enviar arquivo**", aguarde o carregamento. Envio do vídeo da apresentação é opcional.

| Neque          | porro quisquam                        | est qui        | dolore          | m ipsun        | n quia dol      | or sit amet, |
|----------------|---------------------------------------|----------------|-----------------|----------------|-----------------|--------------|
| consect        | t <b>etur, adipisci vel</b> i<br>0001 | it             |                 |                |                 |              |
| eandro Testes. | s Sistema                             |                |                 |                |                 |              |
| /ídeo da apr   | esentação                             |                |                 |                |                 |              |
| lídeo com sua  | a apresentação do trabalho grava      | ida, não exced | er 0 minutos    | . Permitido no | máximo 500MB po | r arquivo.   |
| Escolher arq   | uivo Nenhum arquivo escolhid          | lo             | En              | viar arquivo   |                 |              |
| Arquivo da a   | presentação                           |                |                 |                |                 |              |
| Arquivo com s  | ua apresentação do trabalho cor       | nvertida em PD | )F. Permitido r | no máximo 50M  | AB por arquivo. |              |
| Escolher arq   | uivo Nenhum arquivo escolhid          | lo             | En              | viar arquivo   |                 |              |
|                |                                       |                |                 |                |                 |              |

Vídeo não estará disponível para visualização imediatamente, somente depois do processamento do arquivo ele poderá ser visualizado. Normalmente este processo leva alguns minutos.

Para suporte entre em contato pelos emails <u>abrh@abrhidro.org.br</u> ou <u>suporte@abrhidro.org.br</u>